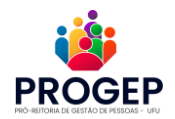

## PASSO A PASSO PARA INSCRIÇÃO NA TRILHA DE APRENDIZAGEM

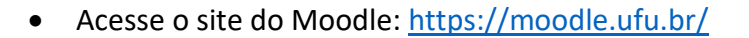

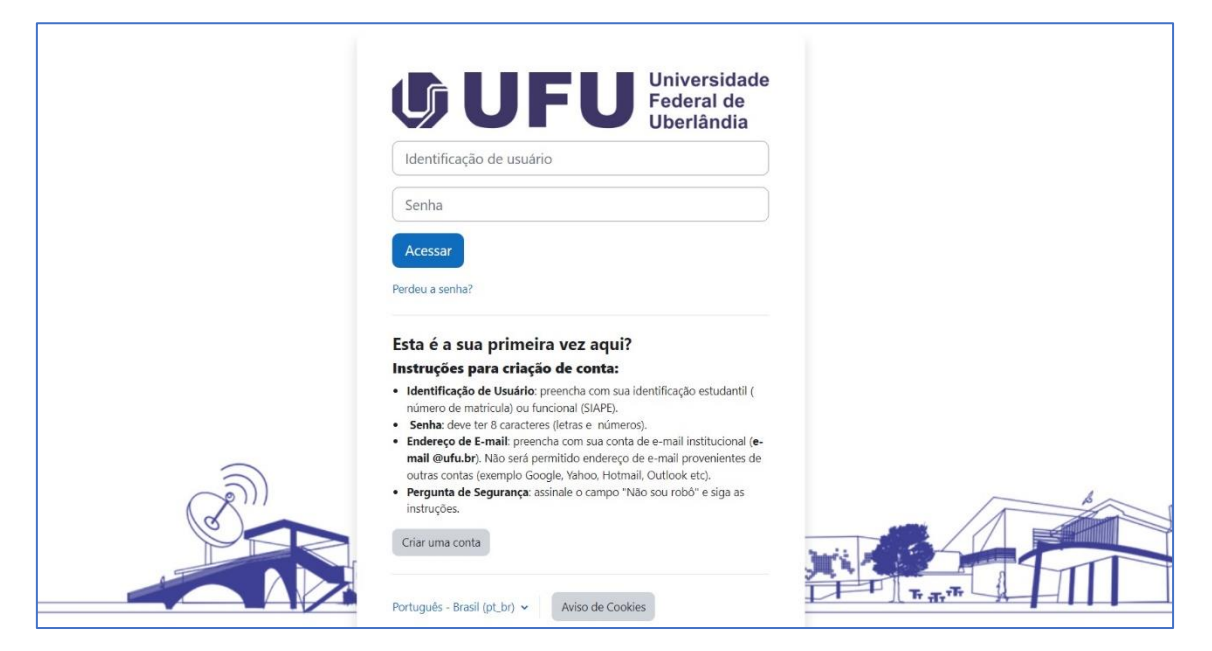

- Faça seu login
- Clique em "Página Inicial"

| l | UF | Universidad<br>Federal de<br>Uberlândia | e Página inicial | lainel | Meus cursos | Midiates + | A 6 | ) | ₩ ~ | ŝ |
|---|----|-----------------------------------------|------------------|--------|-------------|------------|-----|---|-----|---|
|   |    |                                         |                  |        |             |            |     |   | 1   | Ī |

• No campo "Buscar cursos", insira a palavra "trilha"

| Universidade<br>Federal de<br>Uberlândia | Painel Meus cursos Midiateca 🛩 | 4 P 👑 🗸 |
|------------------------------------------|--------------------------------|---------|
|                                          | Moodle UFU                     | •       |
|                                          | Buscar cursos Q                | *       |

• Clique no nome do curso **"PROGEP-TRILHA 1 Trilha de Ingresso ao Serviço** Público

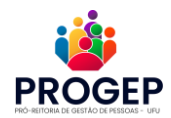

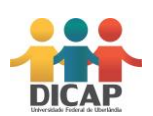

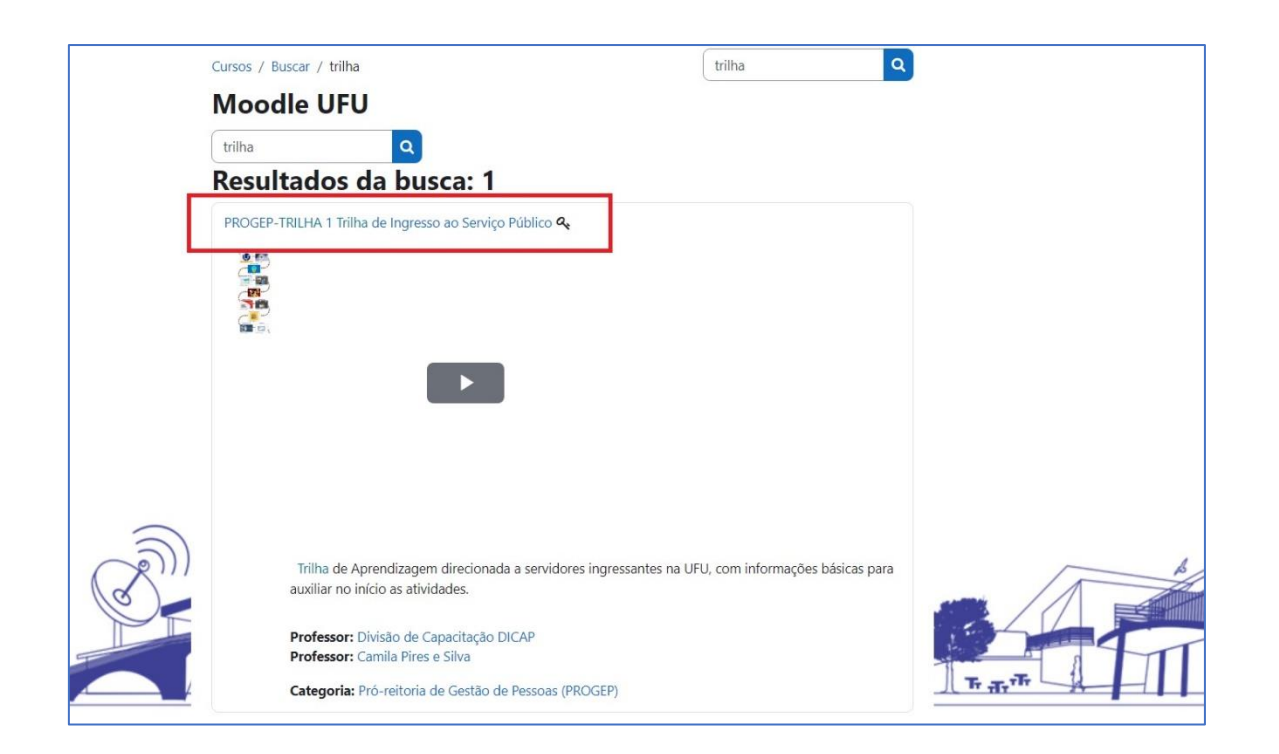

• No campo "Autoinscrição (Estudante) insira a chave "trilha1"

|                                                                                                    | Página Inicial Painel Meus cursos Midiateca 🗸 |
|----------------------------------------------------------------------------------------------------|-----------------------------------------------|
| Pró-reilenias Opções de inscrição                                                                                                    |                                               |
| rilha de Ingresso ao Serviço Público                                                                                                    |                                               |
| Dpções de inscrição                                                                                                    |                                               |
| PROGEP-TRILHA 1 Trilha de Ingresso ao Serviço Público 🤏 ۹                                                                                                    |                                               |
| Tilha de Aprendizagem directanada a senidores ingresantes na URU, com informações básicas para ausilar no inicia as atividades.<br>Prefessor: Camia Pires e Siva<br>AutoInscrição (Estudante) |                                               |
| Chave de Inscitado                                                                                                    |                                               |
|                                                                                                    |                                               |
| Inscreva-me                                                                                                    |                                               |